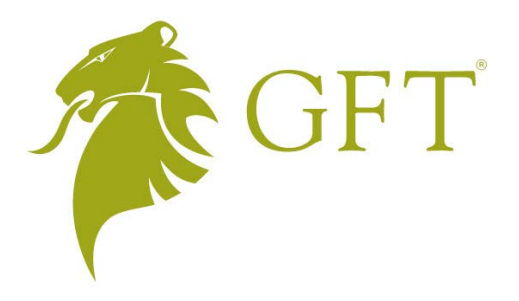

# Virtual Private Server (VPS) Set-up Guide

Version 1.0

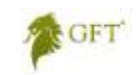

# **Table of Contents**

| Welcome to the Virtual Private Server (VPS) Set-up Guide | 3  |
|----------------------------------------------------------|----|
| Setting up the Virtual Private Server (VPS)              | 4  |
| Connecting to the VPS                                    | 4  |
| Transferring Files to the VPS                            | 5  |
| Installing an Expert Advisor (EA) in the VPS             | 7  |
| Activating an Expert Advisor (EA) in the VPS             | 7  |
| Maintaining the VPS                                      | 10 |
| Removing an Expert Advisor from the VPS                  | 10 |
| Changing Your VPS Password                               | 10 |
| Finding Further Information                              |    |

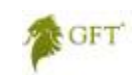

# Welcome to the Virtual Private Server (VPS) Set-up Guide

In this set-up guide, you'll find instructions on how to set up a Virtual Private Server (VPS) with the MetaTrader 4 software at GFT. You can walk step-by-step through this guide to set up and maintain the VPS.

## What is a Virtual Private Server (VPS)?

Virtual Private Server (VPS) hosting gives you a secure, dedicated server to enhance your MT4 trading platform and ease any concerns you may have about system instability. You can protect your MetaTrader 4 expert advisors (EAs) from downtime, power outages, or unexpected computer malfunctions; this also gives you the security that your trades will be executed without interruption.\* Plus, you can log in remotely from any computer.

\* Even the most trustworthy services cannot fully avoid small or unexpected outages. In the rare case this occurs, subscribers will be promptly alerted to restart their EAs.

## **Tips for Using This Guide**

GFT uses the following notes to emphasise important information about using the VPS.

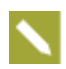

Describes information on the action of a tool or feature in the VPS. When you see this symbol, it provides a larger context for information and procedures.

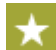

Provides hints, tricks and shortcuts that may help you use the VPS.

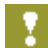

Alerts you of critical information that you need to know when you perform a particular procedure.

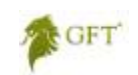

# Setting up the Virtual Private Server (VPS)

Once you sign up for your VPS, you'll receive login details. You can use these in combination with the steps here to set up the server.

## **Connecting to the VPS**

You'll need to connect to the VPS using the Remote Desktop Connection application located in the **Accessories** folder under the **Start** menu on your computer.

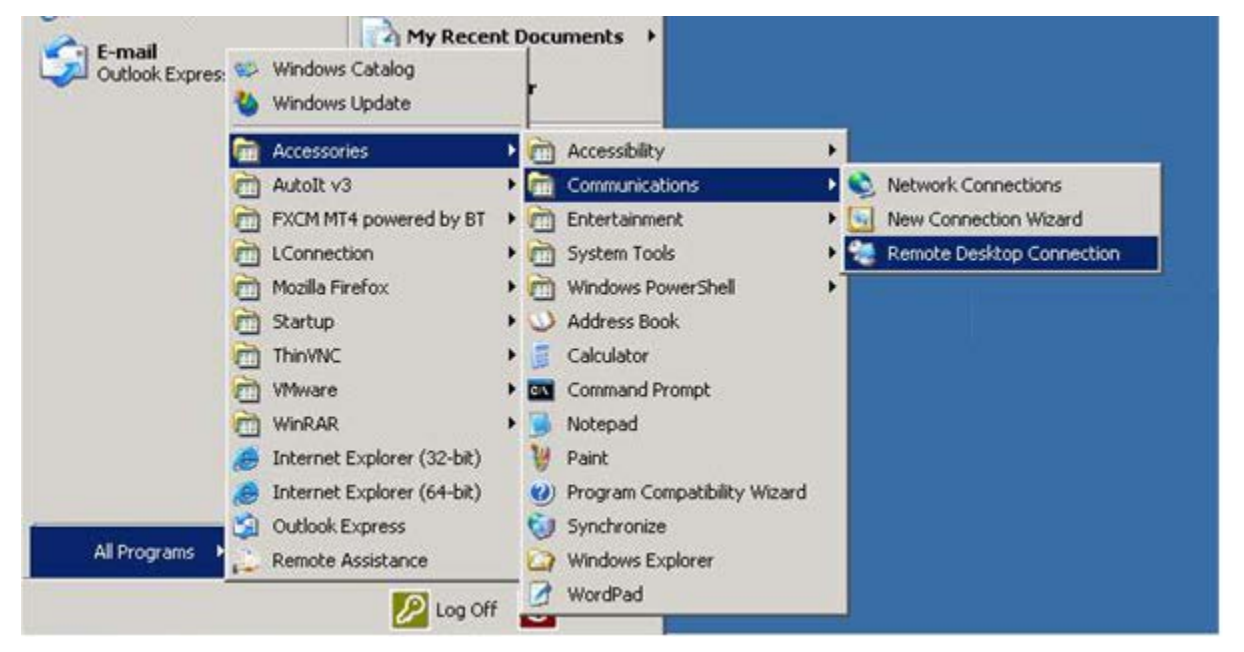

When you sign up for your VPS, you will receive an email with your login details and other information that you'll need to enter into the Remote Desktop Connection.

You will be required to change your password when you first login.

#### Accessing the VPS for the first time:

1. Click the **Start** menu, select **All Programs**, click **Accessories**, and then select **Communications**. Click **Remote Desktop Connection** which appears in this folder.

| 😼 Remote D        | esktop Connection                |                      |  |
|-------------------|----------------------------------|----------------------|--|
|                   | Remote Desktop<br>Connection     |                      |  |
| <u>C</u> omputer: | 216.93.244.133                   | •                    |  |
| User name:        | None specified                   |                      |  |
| You will be as    | ked for credentials when you con | nect.                |  |
| <b>Options</b>    |                                  | Connect <u>H</u> elp |  |

2. Click Options.

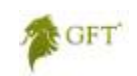

3. On the General tab, enter the VPS IP that was sent to you and your user name.

| 😼 Remote               | Desktop Conne                             | ction                             |                                   |                | - • •                        |
|------------------------|-------------------------------------------|-----------------------------------|-----------------------------------|----------------|------------------------------|
|                        | Remote<br>Conne                           | Desk<br>ectio                     | top<br>n                          |                |                              |
| General [<br>Logon set | )isplay Local R<br>tings                  | esources                          | Programs                          | Experience     | Advanced                     |
|                        | Enter the name                            | of the rem<br>216.93.24           | note comput                       | er.            | <b>-</b>                     |
|                        | User name:                                | JTrade 10                         |                                   |                |                              |
|                        | You will be ask                           | ed for crea<br>save c <u>r</u> ed | lentials whe<br>lentials          | n you connec   | t.                           |
| Connectio              | n settings                                |                                   |                                   |                |                              |
|                        | Save the currer<br>saved connecti<br>Save | nt connect<br>ion.                | tion settings<br>Sa <u>v</u> e As | to an RDP file | e or open a<br>Op <u>e</u> n |
| Options                |                                           |                                   | ſ                                 | Connect        | Help                         |

- 4. Click Connect. A message appears.
- 5. Check **Don't ask me again for remote connections to this computer** checkbox and click **Connect**. A second message appears.
- 6. Check Don't show this warning again for connections to this remote computer checkbox and click Yes.
- 7. Enter your user name and password and click OK.
- 8. When the login message appears, click **OK** again.
- 9. Enter the new password you want to use and click OK.

Once the remote connection is set up, a shortcut to the VPS appears on your desktop and you can click it to open the Remote Connection.

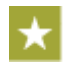

You can also open the Remote Desktop Connection by clicking the **Start** menu and selecting **Run**. Once the Run window is open, you can enter the command 'mstsc'.

### **Transferring Files to the VPS**

If you already downloaded autotrading strategies, such as expert advisors (EAs) or other types of files to use in MetaTrader 4, you'll need to transfer these files to your VPS before you install them.

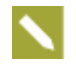

EAs are programs that automatically analyse market conditions and place trades in MetaTrader 4 based on criteria that you set. You may also need to transfer scripts, custom indicators and other files. You can find more information about these in GFT's *MetaTrader and MetaEditor User Manual*.

#### Transferring files to the VPS:

- 1. Click the **Remote Desktop Connection** shortcut.
- 2. Click Options.

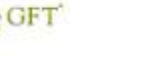

3. Click the Local Resources tab and click More.

| 퉣 Remote De  | esktop Connection                              |                    | - • •           |
|--------------|------------------------------------------------|--------------------|-----------------|
|              | Remote Desk<br><b>Connectio</b>                | top<br><b>n</b>    |                 |
| General Dis  | play Local Resources                           | Programs Experie   | ence Advanced   |
|              | Configure remote audio s                       | ettings.           |                 |
| - Keyboard - | Apply Windows key com                          | hinationa:         |                 |
|              | Apply windows <u>Rey</u> com                   | pinduoris.         | _               |
|              | Example: ALT+TAB                               | 3010611            |                 |
| Local devic  | es and resources                               |                    |                 |
| -            | Choose the devices and<br>your remote session. | resources that you | want to use in  |
|              | ✓ Printers                                     | Clipboard          |                 |
|              | More                                           |                    |                 |
| Options      |                                                | Conne              | ct <u>H</u> elp |

4. Check the **Drives** box and click **OK**.

| Nemote Desktop Connection                                                                         | <b>—</b> |
|---------------------------------------------------------------------------------------------------|----------|
| Remote Desktop<br>Connection                                                                      |          |
| Local devices and resources                                                                       |          |
| Choose the devices and resources on this computer that you want to<br>use in your remote session. |          |
| ✓ Smart cards                                                                                     |          |
| Po <u>r</u> ts                                                                                    |          |
| <ul> <li></li></ul>                                                                               |          |
| Which devices can I use in my remote session?                                                     |          |
| OK                                                                                                | el       |

- 5. Click **Connect**.
- 6. Once logged into the VPS, click the **Start** menu and select **My Computer**.
- 7. Under the Other section, verify that the files are available.

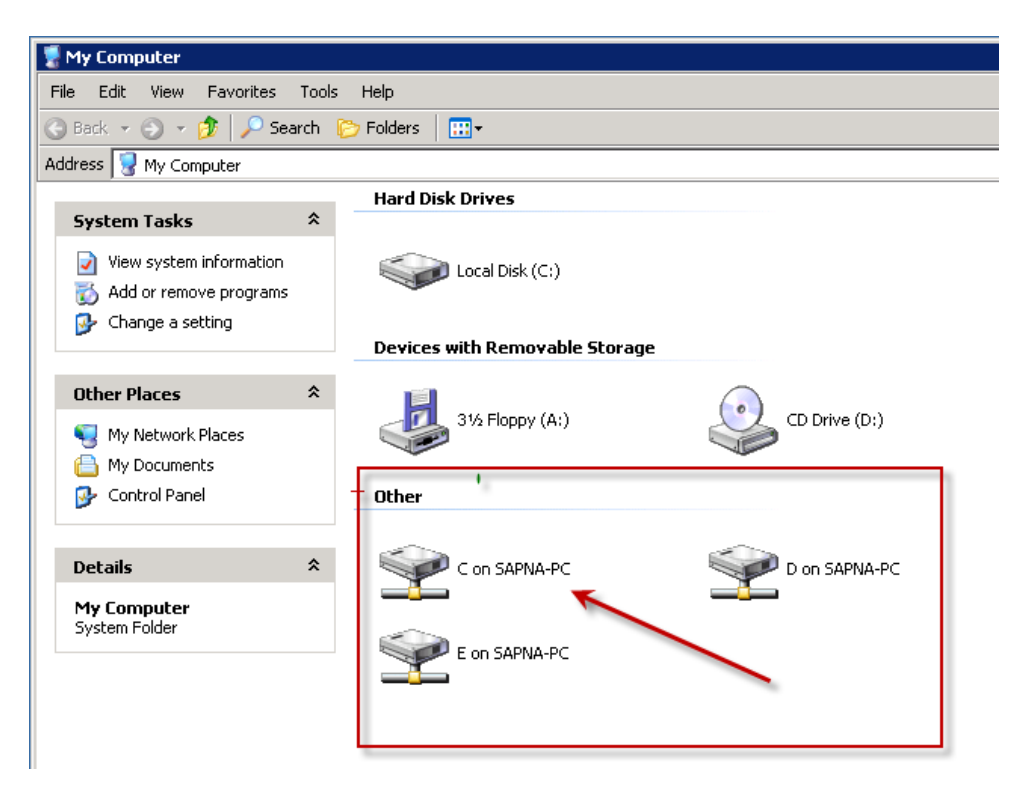

If you cannot see your local drives, click the **Start** menu and select **Log Off**. Do not use the × to exit the program. Then, login again. If you continue to have problems, contact GFT.

## Installing an Expert Advisor (EA) in the VPS

When your expert advisors are transferred, you can install them on the VPS.

If you have an executable file (.exe) or an .mq4 file, place it on the desktop of your VPS and contact GFT so we can install it for you.

If you have.ex4 and .dll files, you'll need to place your files in the following locations:

- .ex4
   C:\Documents and settings\user\Program Files(x86)\MetaTrader4\experts
- .dll files
   C:\Documents and settings\user\Program Files(x86)\MetaTrader4\experts\library

## Activating an Expert Advisor (EA) in the VPS

After they're installed, your expert advisors (EAs) will appear in the Expert Advisors folder in MT4. To activate one, you'll need to first enable expert advisors in MetaTrader 4. Then, you can add it to a live chart.

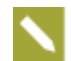

Remember, the **Expert Advisors** button in the Standard toolbar must be active in order for your expert advisor to work.

#### Activating an Expert Advisor (EA) in the VPS:

1. Login to MetaTrader 4.

GFT

2. Click the **Tools** menu and select **Options**.

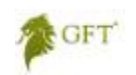

| \$ 208845     | 4440: G     | FT MT4   | Po | owere | d by BT - Demo Accou      | int - [EUR | USI   |
|---------------|-------------|----------|----|-------|---------------------------|------------|-------|
| 📆 File 🛛 Vie  | ew Inser    | rt Chart | s  | Tools | Window Help               |            | _     |
| <b>₽</b> • ₽• | · 🚯 •       | Ф 🏠      |    | E.    | New Order                 | F9         | dvi   |
| Market Watch  | n: 22:07:1) | 4        | >  | 8     | History Center            | F2         |       |
| Symbol        | Bid         | Ask      | ^  | -     | Clabal Vaciables          |            | -÷-   |
| 🚸 USDCHF      | 0.98        | 0.98     |    | 00    | GIODAI VARIADIES          | F3         |       |
| 🚸 GBPUSD      | 1.58        | 1.58     |    | ۲     | MetaQuotes Language Edito | or F4      | - + - |
| 🛧 EURUSD      | 1.38        | 1.38     |    | 8.    | Options                   | Ctrl+O     |       |
| 🔶 USDJPY      | 81,408      | 81,426   |    | 1     |                           |            |       |

- 3. In the Options window, click **Expert Advisors**.
- 4. Make sure all of the options are checked and click **OK**.

| Options                                                                                                    | ? 🗙 |
|----------------------------------------------------------------------------------------------------|-----|
| Server Charts Objects Trade Expert Advisors Email Publisher Events                                                                                                    |     |
| <ul> <li>Enable Expert Advisors (except for Custom Indicators and Scripts)</li> <li>Disable experts when the account has been changed</li> <li>Disable experts when the profile has been changed</li> </ul> |     |
| Allow live trading                                                                                                    |     |
| Ask manual confirmation                                                                                                    |     |
| Allow DLL imports                                                                                                    |     |
| Confirm DLL function calls                                                                                                    |     |
| Allow external experts imports                                                                                                    |     |
|                                                                                                    |     |
| OK Cancel He                                                                                                    | elp |

5. Click the EA that you want in the Expert Advisors folder and drag it to the chart. This opens a parameters window.

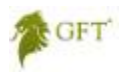

| EURAUD                         | 1.41288                                                       | 1.41327 |                   |                                                                                                    |       |
|--------------------------------|---------------------------------------------------------------|---------|-------------------|----------------------------------------------------------------------------------------------------|-------|
| AUDCAD                         | 0.99716                                                       | 0.99763 |                   | Fusion                                                                                                    | ? 💌   |
| GBPJPY                         | 129.589                                                       | 129.639 | њы - н н <u>н</u> | Common Inputs                                                                                                    |       |
| NZDJPY<br>ymbols Tick (        | 62.042<br>Chart                                               | 62.083  | -<br>             | Common Safety                                                                                                    |       |
| GFT MT4 Powe<br>               | red by BT<br>s<br>s<br>lvisors<br>n<br>D Sample<br>ng Average |         |                   | Long & Short       positions         Image: Configure of the state of the state of |       |
| ≪ Nigh<br><br><br><br><br><br> | tFox_2.7<br>indicators                                        |         | <br>              | Ask manual confirmation     OK Cancel                                                                                                    | Reset |

#### 6. Make sure **Allow live trading** is checked.

You can verify if the expert advisor has been attached to the chart by looking for one of three types of icons in the upper right corner of the chart. A O means that the expert advisor was attached and is actively trading. A O shows that the expert advisor was attached, but that live trading is disabled for it. A  $\checkmark$  means that all expert advisors have been disabled.

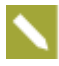

To ensure optimal performance of VPS, manual routine downtime happens on the first Friday of each month at 5 pm EST after the market closes. This maintenance will require all customers to restart their Expert Advisors before the market opens to ensure they are properly re-activated before trading resumes.

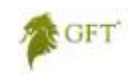

# **Maintaining the VPS**

After you set up and use your VPS, you may need to manage it. In this section, we'll look at removing expert advisors and changing your password.

### **Removing an Expert Advisor from the VPS**

You can remove an expert advisor (EA) from the chart by deleting its files and then right-clicking in the chart and selecting **Delete** from the drop-down menu.

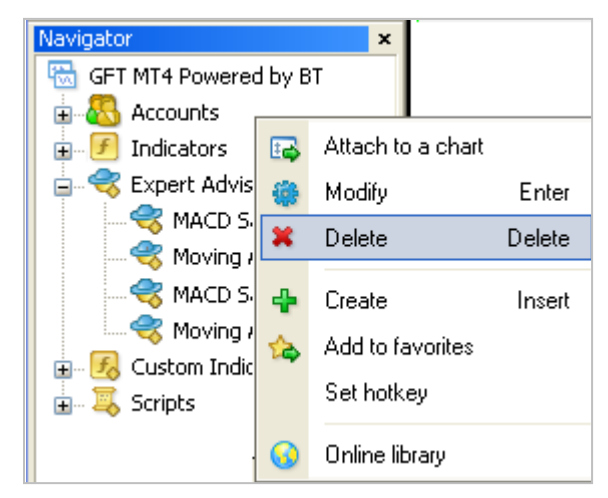

#### Removing an Expert Advisor from the VPS:

- 1. Using an application like Windows Explorer, navigate to C:\Documents and settings\user\Program Files(x86)\MetaTrader4\experts.
- 2. Delete the related .mq4 and .ex4 files for that expert advisor.
- 3. In the MT4 terminal, right-click and select **Expert Advisors**.
- 4. From the drop-down menu, click **Delete**.
- 5. Log out and restart MetaTrader 4.

### **Changing Your VPS Password**

From time to time, you may need to change your VPS password. You can do that from within the platform.

#### Changing your VPS password:

- 1. While in the VPS, press Ctrl+Alt+End simultaneously in the VPS.
- 2. Click Change Password.

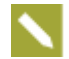

If a message that reads 'The system cannot change your password now because domain is not available,' appears as you change the password, delete the IP address and leave the user name in the **User Name** field.

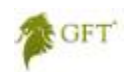

| Windows Security                                                                                            |            |         |  |  |  |  |  |
|----------------------------------------------------------------------------------------------------|------------|---------|--|--|--|--|--|
| Windows Server 2003<br>Standard x64 Edition                                                                 |            |         |  |  |  |  |  |
| Copyright © 1985-2005 Microsoft C                                                                           | orporation | Microso |  |  |  |  |  |
| Logon Information<br>vpsuser1 is logged on as BT-E92MC38JHLNL\vpsuser1.<br>Logon Date: 7/1/2010 11:28:52 AM |            |         |  |  |  |  |  |
| Use the Task Manager to close an application that is not responding.                                        |            |         |  |  |  |  |  |
| Loc <u>k</u> Computer Log Off Shut Down                                                                     |            |         |  |  |  |  |  |
| Change Password Task Manager Cancel                                                                         |            |         |  |  |  |  |  |

3. Enter the old and new password and confirm the password.

| Change Password               |                                             |           |
|-------------------------------|---------------------------------------------|-----------|
| <b> </b>                      | Windows Server 2003<br>Standard x64 Edition |           |
| Copyright © 1985-2005 Microso | ft Corporation                              | Microsoft |
| User name:                    | vpsuser2                                    |           |
| Log on to:                    | BT-E9ZMC38JHLNL (this computer)             |           |
| Old Password:                 | •••••                                       |           |
| New Password:                 | •••••                                       |           |
| Confirm New Password:         | ••••••                                      |           |
|                               | ОК                                          | Cancel    |

- 4. When done, click **OK**. This sends you back to the Windows Security window.
- 5. Click **Cancel** and you will return to your VPS.

| Windows Security                                                                                            |             |           |  |  |  |  |
|----------------------------------------------------------------------------------------------------|-------------|-----------|--|--|--|--|
| Windows Server 2003<br>Standard x64 Edition                                                                 |             |           |  |  |  |  |
| Copyright © 1985-2005 Microsoft C                                                                           | Corporation | Microsoft |  |  |  |  |
| Logon Information<br>vpsuser1 is logged on as BT-E9ZMC38JHLNL\vpsuser1.<br>Logon Date: 7/1/2010 11:28:52 AM |             |           |  |  |  |  |
| Use the Task Manager to close an application that is not responding.                                        |             |           |  |  |  |  |
| Lock Computer                                                                                               | Log Off     | Shut Down |  |  |  |  |
| hange Password Cancel                                                                                       |             |           |  |  |  |  |

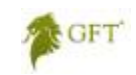

# **Finding Further Information**

If you need help using the VPS with MetaTrader 4, contact GFT at +65 6227 5519 to speak with a GFT specialist. You can also access Live Chat on our website to text chat with us as well.

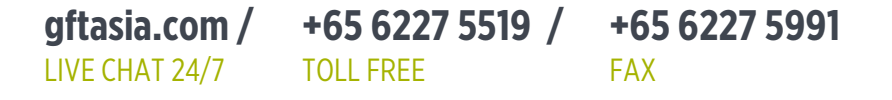

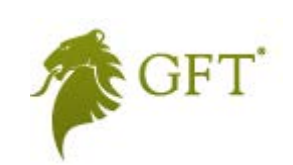

DISCLAIMER: This information is made available to you by or for GFT Global Markets Asia Pte. Ltd. (Unique Entity Number 200717665N). The contents hereof is available or accessible for informational purposes only and is not to be regarded as an offer or a solicitation to deal in any investment product or to enter into any legal relations, nor an advice or a recommendation with respect to such investment product.

The information provided here should not be relied upon as a substitute for extensive independent research before making your investment decisions. GFT is merely providing this information for your general information and the information does not take into account any particular individual's investment objectives, financial situation, or needs. All investors should obtain advice based on their unique situation before making any investment decision based upon any information contained within. Trading of foreign exchange contracts and other investment products, which are leveraged, can carry a high level of risk, and may not be suitable for all investors. It is possible to lose more than the initial investment. © 2011 Global Futures & Forex, Ltd. All rights reserved. CD04S.119.072911